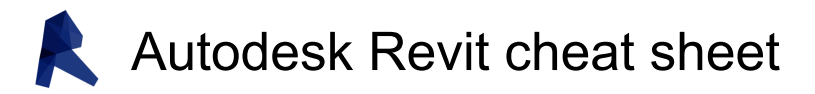

#### Annotate

| D then I | ALIGNED DIMENSION / Creates<br>an aligned dimension.                                        |
|----------|---------------------------------------------------------------------------------------------|
| D then L | DETAIL LINE / Creates view-<br>specific lines.                                              |
| E then L | SPOT ELEVATION / Displays the elevation of a selected point.                                |
| F then R | FIND/REPLACE / Find and replace.                                                            |
| G then P | MODEL GROUP:CREATE<br>GROUP; DETAIL<br>GROUP:CREATE GROUP /<br>Creates a group of elements. |
| R then T | TAG ROOM; ROOM TAG / Tags the selected room.                                                |
| T then G | TAG ROOM; ROOM TAG /<br>Applies tags to elements based<br>on their categories.              |
| T then X | TEXT / Adds text.                                                                           |

## Analyze

| A then A | ADJUST ANALYTICAL MODEL /<br>Adjusts the analytical model of<br>the structural member in relation<br>to those of the elements to which<br>it joins.                      |
|----------|----------------------------------------------------------------------------------------------------|
| D then C | CHECK DUCT SYSTEMS /<br>Examines the mechanical<br>systems in a project to verify that<br>each system is assigned to a<br>userdefined system, and<br>properly connected. |
| E then C | CHECK CIRCUITS / Verifies all<br>circuits for proper connections to<br>panels and valid system<br>assignments.                                                           |
| L then D | LOADS / Applies point, line and area loads to a model.                                                                                                    |
| L then O | HEATING AND COOLING<br>LOADS / Prepares a heating and<br>cooling load analysis report<br>based on an existing building<br>model.                                         |
| P then C | CHECK PIPE SYSTEMS /<br>Examines the piping systems in                                                                                                    |

|          | a project to verify that each<br>system is assigned to a user-<br>defined system, and properly<br>connected. |
|----------|----------------------------------------------------------------------------------------------------|
| P then S | PANEL SCHEDULES /<br>Generates a panel schedule for<br>a specific panel.                                     |
| R then A | RESET ANALYTICAL MODEL /<br>Restores the analytical model<br>alignment methods to auto-<br>detect.           |

### Architecture

| C then L | COLUMN; STRUCTURAL<br>COLUMN / Adds a vertical load-<br>bearing element to the building<br>model.                |
|----------|----------------------------------------------------------------------------------------------------|
| C then M | PLACE A COMPONENT / Place<br>a component.                                                                        |
| D then R | DOOR / Adds a door to the building model.                                                                        |
| G then R | GRID / Places column grid lines<br>in the building design.                                                       |
| L then L | LEVEL / Places a level in view.                                                                                  |
| R then M | ROOM / Creates a room<br>bounded by model elements and<br>separation lines.                                      |
| R then P | REFERENCE PLANE / Creates<br>a reference plane using drawing<br>tools.                                           |
| R then T | TAG ROOM; ROOM TAG / Tags the selected room.                                                                     |
| S then B | FLOOR:FLOOR: STRUCTURAL<br>/ Adds structural floors to a<br>building model.                                      |
| W then A | WALL; WALL:WALL:<br>ARCHITECTURAL / Creates a<br>non-bearing wall or a structural<br>wall in the building model. |
| W then N | WINDOW / Places a window in a wall or skylight in a roof.                                                        |

## Collaborate

| E then R | EDITING REQUESTS / Displays         |
|----------|-------------------------------------|
|          | a list of users' requests to borrow |

|                    | elements in worksets, as well as pending requests. |
|--------------------|----------------------------------------------------|
| R then L or R then | RELOAD LATEST / Loads the                          |
| W                  | latest version of the central                      |
|                    | model.                                             |

## **Context Menu**

| M then P | MOVE TO PROJECT / Move the<br>model relative to a shared<br>coordinate system.                                                                                                |
|----------|----------------------------------------------------------------------------------------------------|
| R then 3 | DEFINE A NEW CENTER OF<br>ROTATION / Relocates center of<br>rotation when rotating elements.                                                                                  |
| R then A | RESTORE ALL EXCLUDED /<br>Restores all excluded parts and<br>elements.                                                                                                    |
| R then B | RESTORE EXCLUDED<br>MEMBER / Restores an<br>excluded member.                                                                                                    |
| R then C | REPEAT LAST COMMAND /<br>Repeats the last command.                                                                                                    |
| S then A | SELECT ALL INSTANCES: IN<br>ENTIRE PROJECT / Selects all<br>of the elements that are similar<br>to the selected element in the<br>current view, or throughout the<br>project. |

### **Contextual Tabs**

| / then / | DIVIDE SURFACE / Applies a division grid along a surface in a conceptual design.                                                                    |
|----------|----------------------------------------------------------------------------------------------------|
| A then A | ADJUST ANALYTICAL MODEL /<br>Adjusts the analytical model of<br>the structural member in relation<br>to those of the elements to which<br>it joins. |
| A then D | ATTACH DETAIL GROUP /<br>Creates an attached detail<br>group.                                                                                       |
| A then P | ADD TO GROUP / Adds elements to a group.                                                                                                    |
| B then S | STRUCTURAL BEAM SYSTEM;<br>AUTOMATIC BEAM SYSTEM /<br>Creates a layout that is used to<br>control the number and spacing                            |

|                    | of a series of parallel beams.                                                         |
|--------------------|----------------------------------------------------------------------------------------|
| C then G           | CANCEL / Cancels an action.                                                            |
| D then I           | ALIGNED DIMENSION / Creates an aligned dimension.                                      |
| E then G           | EDIT GROUP / Edits a group.                                                            |
| E then L           | SPOT ELEVATION / Displays the elevation of a selected point.                           |
| E then P           | EDIT PAR / Edits a part element.                                                       |
| E then U           | UNHIDE ELEMENT / Enables a<br>hidden element to appear in<br>view.                     |
| E then W           | EDIT WITNESS LINES / Edits a witness line.                                             |
| F then G           | FINISH / Finishes editing a group.                                                     |
| H then T           | SHOW HELP TOOLTIP /<br>Displays the Help Tooltip.                                      |
| J then P           | JUSTIFICATION POINTS / Sets<br>a justification point for relocating<br>elements.       |
| J then Y           | ZOFFSET / Offsets an element in the z direction.                                       |
| J then Z           | SHOW HELP TOOLTIP /<br>Displays the Help Tooltip.                                      |
| L then I           | MODEL LINE; BOUNDARY<br>LINE; REBAR LINE / Places a<br>new line.                       |
| P then P or Ctrl + | PROPERTIES; TOGGLE                                                                     |
| 1 or V then P      | PROPERTIES PALETTE /<br>Toggles the Properties palette.                                |
| R then A           | RESTORE ALL EXCLUDED /<br>Restores all excluded parts and<br>elements.                 |
| R then G           | REMOVE FROM GROUP /<br>Removes elements from a<br>group.                               |
| R then H           | TOGGLE REVEAL HIDDEN<br>ELEMENTS MODE / Toggles<br>the Reveal Hidden Elements<br>Mode. |
| R then P           | REFERENCE PLANE / Creates<br>a reference plane using drawing<br>tools.                 |
| U then G           | UNGROUP / Ungroups<br>members of a group.                                              |

| V then U | UNHIDE CATEGORY / Enables      |
|----------|--------------------------------|
|          | a hidden category to appear in |
|          | view.                          |

### Create

| C then M                            | PLACE A COMPONENT / Place a component.                                                      |
|-------------------------------------|---------------------------------------------------------------------------------------------|
| D                                   | ALIGNED DIMENSION / Creates<br>an aligned dimension.                                        |
| F then R                            | FIND/REPLACE / Find and replace.                                                            |
| G then P                            | MODEL GROUP:CREATE<br>GROUP; DETAIL<br>GROUP:CREATE GROUP /<br>Creates a group of elements. |
| L then I                            | MODEL LINE; BOUNDARY<br>LINE; REBAR LINE / Places a<br>new line.                            |
| L then L                            | LEVEL / Places a level in view.                                                             |
| M then D                            | MODIFY / Enters selection mode to select elements to modify.                                |
| P then P or Ctrl +<br>1 or V then P | PROPERTIES; TOGGLE<br>PROPERTIES PALETTE /<br>Toggles the Properties palette.               |
| R then P                            | REFERENCE PLANE / Creates<br>a reference plane using drawing<br>tools.                      |
| T then X                            | TEXT / Adds text                                                                            |

## Manage

| E then S | MEP SETTINGS:ELECTRICAL<br>SETTINGS / Accesses dialog<br>box to specify wiring parameters,<br>voltages definitions, distribution<br>systems, cable tray and conduit<br>settings, and load calculation<br>and circuit numbering settings. |
|----------|----------------------------------------------------------------------------------------------------|
| M then S | MEP SETTINGS:MECHANICAL<br>SETTINGS / Accesses dialog<br>box to configure component<br>sizes, and the behavior and<br>appearance of the mechanical<br>systems.                                                                           |
| S then U | ADDITIONAL SETTINGS:SUN<br>SETTINGS / Opens the sun<br>settings dialog box.                                                                                                    |

| U then N |  |
|----------|--|
|----------|--|

PROJECT UNITS / Opens the Project Units tool.

# Modify

| A then L                | ALIGN / Aligns one or more elements with selected element.                                                                                  |
|-------------------------|----------------------------------------------------------------------------------------------------|
| A then R                | ARRAY / Creates a linear or radial array of selected elements.                                                                              |
| C then O or C<br>then C | COPY / Copies selected element(s).                                                                                                    |
| C then P                | COPE; APPLY COPING /<br>Applies coping to steel beam or<br>columns.                                                                         |
| C then S                | CREATE SIMILAR / Creates an element of the same type as the selected element.                                                               |
| D then E                | DELETE / Removes selected<br>element(s) from the building<br>model.                                                                         |
| D then I                | ALIGNED DIMENSION / Creates an aligned dimension.                                                                                           |
| D then M                | MIRROR - DRAW AXIS /<br>Reverses the position of a<br>selected model element, using a<br>user-generated line as the mirror<br>axis.         |
| E then H                | HIDE IN VIEW:HIDE<br>ELEMENTS / Hides an element<br>from view.                                                                              |
| E then L                | SPOT ELEVATION / Displays the elevation of a selected point.                                                                                |
| E then O then D         | OVERRIDE GRAPHICS IN<br>VIEW:OVERRIDE BY ELEMENT<br>/ Changes the graphic display<br>settings for selected elements in<br>the current view. |
| L then I                | MODEL LINE; BOUNDARY<br>LINE; REBAR LINE / Places a<br>new line.                                                                            |
| L then W                | LINEWORK / Overrides the line<br>style of selected line in the active<br>view only.                                                         |
| M then A                | MATCH TYPE PROPERTIES /<br>Opens the Match Type tool to<br>convert one or more elements to                                                  |

|                               | match the type assigned to another element.                                                                                 |
|-------------------------------|----------------------------------------------------------------------------------------------------|
| M then M                      | MIRROR - PICK AXIS /<br>Reverses the position of a<br>selected model element, using a<br>selected line as the mirror axis.  |
| M then V                      | MOVE / Moves a selected element.                                                                                            |
| O then F                      | OFFSET / Moves a selected<br>model line, detail line, wall, or<br>beam a specified distance<br>perpendicular to its length. |
| P then N                      | PIN / Locks a model element in place.                                                                                       |
| PP or Ctrl + 1 or V<br>then P | PROPERTIES; TOGGLE<br>PROPERTIES PALETTE /<br>Toggles the Properties palette.                                               |
| P then T                      | PAINT / Opens the Paint tool.                                                                                               |
| R then C                      | COPE:REMOVE COPING /<br>Removes coping.                                                                                     |
| R then E                      | SCALE / Resizes the selected element.                                                                                       |
| R then O                      | ROTATE / Rotates selected element around an axis.                                                                           |
| R then P                      | REFERENCE PLANE / Creates<br>a reference plane using drawing<br>tools.                                                      |
| S then F                      | SPLIT FACE / Divides the face<br>of an element into regions for<br>application of different materials.                      |
| S then L                      | SPLIT ELEMENT / Cuts an<br>element (such as a wall or line)<br>at a selected point.                                         |
| T then R                      | TRIM/EXTEND TO CORNER /<br>Trims or extend one or more<br>elements to form a corner.                                        |
| U then P                      | UNPIN / Unpins an element that<br>is locked in position or an<br>element that is driven by its host<br>system.              |
| V then H                      | HIDE IN VIEW:HIDE<br>CATEGORY / Hides an element<br>category from view.                                                     |
|                               |                                                                                                    |

# Navigation Bar

| 3 then 2 | 2D MODE / Navigates the view |
|----------|------------------------------|
|----------|------------------------------|

|                                     | using only 2D navigation options.                                                      |
|-------------------------------------|----------------------------------------------------------------------------------------|
| 3 then F                            | FLY MODE / Simulates flying through a model.                                           |
| 3 then O                            | OBJECT MODE / Navigates and reorients the view in the direction of the controller cap. |
| 3 then W                            | WALK MODE / Simulates walking through a model.                                         |
| Z then A                            | ZOOM ALL TO FIT / Zooms to fit all in view.                                            |
| Z then E or Z then<br>F or Z then X | ZOOM TO FIT / Zooms to fit.                                                            |
| Z then O or Z then<br>V             | ZOOM OUT(2X) / Zooms out the project view by 2X.                                       |
| Z then P or Z then<br>C             | PREVIOUS PAN/ZOOM /<br>Returns to previous pan or<br>zoom.                             |
| Z then R or Z then Z                | ZOOM IN REGION / Zooms to a region.                                                    |
| Z then S                            | ZOOM SHEET SIZE / Zooms to sheet size.                                                 |

## Snaps

| P then C | SNAP TO POINT CLOUDS /<br>Snaps to point cloud.                                |
|----------|--------------------------------------------------------------------------------|
| S then C | CENTERS / Snaps to center                                                      |
| S then E | ENDPOINTS / Snaps to endpoints.                                                |
| S then I | INTERSECTIONS / Snaps to<br>intersection.                                      |
| S then M | MIDPOINTS / Snaps to midpoint.                                                 |
| S then N | NEAREST / Snaps to nearest.                                                    |
| S then O | SNAPS OFF / Turns snaps off.                                                   |
| S then P | PERPENDICULAR / Snaps to<br>perpendicular.                                     |
| S then Q | QUADRANTS / Snaps to<br>quadrant.                                              |
| S then R | SNAP TO REMOTE OBJECTS /<br>Snaps to objects that are not<br>near the element. |
| S then S | TURN OVERRIDE OFF / Turns off override feature.                                |
| S then T | TANGENTS / Snaps to tangent.                                                   |

| S then W | WORK PLANE GRID / Snaps to |
|----------|----------------------------|
|          | the work plane grid.       |
| S then X | POINTS / Snaps to points.  |

### Structure

| B then M | STRUCTURAL FRAMING:<br>BEAM / Adds a load-bearing<br>structural beam element to the<br>building model.                                                     |
|----------|----------------------------------------------------------------------------------------------------|
| B then R | STRUCTURAL FRAMING:<br>BRACE / Adds diagonal<br>members that are connected to<br>beams and columns.                                                        |
| B then S | STRUCTURAL BEAM SYSTEM;<br>AUTOMATIC BEAM SYSTEM /<br>Creates a layout that is used to<br>control the number and spacing<br>of a series of parallel beams. |
| C then L | COLUMN; STRUCTURAL<br>COLUMN / Adds a vertical load-<br>bearing element to the building<br>model.                                                          |
| C then M | PLACE A COMPONENT / Place                                                                                                    |
| F then T | STRUCTURAL FOUNDATION:<br>WALL / Creates a wall<br>foundation for the building<br>model.                                                                   |
| G then R | GRID / Places column grid lines in the building design.                                                                                                    |
| L then L | LEVEL / Places a level in view.                                                                                                    |
| R then N | REINFORCEMENT NUMBERS /<br>Defines or edits numbering<br>sequences by partition for rebar<br>and fabric sheets.                                            |
| R then P | REFERENCE PLANE / Creates<br>a reference plane using drawing<br>tools.                                                                                     |
| S then B | FLOOR:FLOOR: STRUCTURAL<br>/ Adds structural floors to a<br>building model.                                                                                |
| W then A | WALL; WALL:WALL:<br>ARCHITECTURAL / Creates a<br>non-bearing wall or a structural<br>wall in the building model.                                           |

## System

| A then T                                                 | AIR TERMINAL / Places a<br>register, grille or diffuser.                                                                                                    |
|----------------------------------------------------------|----------------------------------------------------------------------------------------------------|
| C then M                                                 | PLACE A COMPONENT / Place a component.                                                                                                    |
| C then N                                                 | CONDUIT / Draws a rigid<br>conduit run.                                                                                                    |
| C then T                                                 | CABLE TRAY / Draws a cable tray run.                                                                                                    |
| C then V                                                 | CONVERT TO FLEX DUCT /<br>Converts a section of rigid duct<br>to flexible duct.                                                                                                    |
| D then A                                                 | DUCT ACCESSORY / Adds duct<br>accessories, such as dampers,<br>in duct systems.                                                                                                    |
| D then F                                                 | DUCT FITTING / Places duct<br>fittings (elbows, tees, end caps,<br>and so on) in duct systems.                                                                                                    |
| D then T                                                 | DUCT / Draws ductwork in the<br>building model.                                                                                                    |
| E then E                                                 | ELECTRICAL EQUIPMENT /<br>Places electrical equipment,<br>such as panels and switch gear.                                                                                                    |
| E then W                                                 | ARC WIRE / Draws an arced wire run.                                                                                                    |
| F then D                                                 | FLEX DUCT / Draws flexible ductwork in the building model.                                                                                                    |
| F then P                                                 | FLEX PIPE / Draws flexible pipes.                                                                                                    |
| L then F                                                 | LIGHTING FIXTURE / Adds a<br>lighting fixture element.                                                                                                    |
| M then E                                                 |                                                                                                    |
|                                                          | MECHANICAL EQUIPMENT /<br>Places mechanical equipment<br>such as boilers, furnaces or fans.                                                                                                    |
| N then F                                                 | MECHANICAL EQUIPMENT /<br>Places mechanical equipment<br>such as boilers, furnaces or fans.<br>CONDUIT FITTING / Places<br>conduit fittings.                                                                                                    |
| N then F<br>P then A                                     | MECHANICAL EQUIPMENT /<br>Places mechanical equipment<br>such as boilers, furnaces or fans.<br>CONDUIT FITTING / Places<br>conduit fittings.<br>PIPE ACCESSORY / Adds pipe<br>accessories.                                                                                                    |
| N then F<br>P then A<br>P then F                         | MECHANICAL EQUIPMENT/<br>Places mechanical equipment<br>such as boilers, furnaces or fans.<br>CONDUIT FITTING / Places<br>conduit fittings.<br>PIPE ACCESSORY / Adds pipe<br>accessories.<br>PIPE FITTING / Draws a pipe<br>fitting in a piping system.                                                                                    |
| N then F<br>P then A<br>P then F<br>P then I             | MECHANICAL EQUIPMENT/<br>Places mechanical equipment<br>such as boilers, furnaces or fans.<br>CONDUIT FITTING / Places<br>conduit fittings.<br>PIPE ACCESSORY / Adds pipe<br>accessories.<br>PIPE FITTING / Draws a pipe<br>fitting in a piping system.<br>PIPE / Draws rigid piping.                                                      |
| N then F<br>P then A<br>P then F<br>P then I<br>P then X | MECHANICAL EQUIPMENT /<br>Places mechanical equipment<br>such as boilers, furnaces or fans.<br>CONDUIT FITTING / Places<br>conduit fittings.<br>PIPE ACCESSORY / Adds pipe<br>accessories.<br>PIPE FITTING / Draws a pipe<br>fitting in a piping system.<br>PIPE / Draws rigid piping.<br>PLUMBING FIXTURE / Places a<br>plumbing fixture. |

|          | a reference plane using drawing tools.           |
|----------|--------------------------------------------------|
| S then K | SPRINKLER / Places a sprinkler                   |
| T then F | CABLE TRAY FITTING / Places cable tray fittings. |

#### View

| F then N then 9                     | SYSTEM BROWSER / Finds<br>components that are not<br>assigned to a system.                                                                                                    |
|-------------------------------------|----------------------------------------------------------------------------------------------------|
| K then S                            | KEYBOARD SHORTCUTS /<br>Assigns key sequences to tools.                                                                                                    |
| P then P or Ctrl +<br>1 or V then P | PROPERTIES; TOGGLE<br>PROPERTIES PALETTE /<br>Toggles the Properties palette.                                                                                                    |
| R then D                            | RENDER IN CLOUD / Renders<br>3D views online.                                                                                                    |
| R then G                            | RENDER GALLERY / Enables<br>access to multiple versions of<br>renderings, render images as<br>panoramas, change rendering<br>quality, and apply background<br>environments to rendered<br>scenes. |
| R then R                            | RENDER / Creates a<br>photorealistic image of the<br>building model.                                                                                                    |
| T then L                            | THIN LINES / Displays all lines<br>on the screen as a single width,<br>regardless of zoom level.                                                                                                  |
| V then G or V then<br>V             | VISIBILITY/GRAPHICS /<br>Controls the visibility and graphic<br>display of model elements,<br>datum elements, and<br>viewspecific elements for each<br>view in a project.                         |
| W then C                            | CASCADE WINDOWS /<br>Arranges all open windows in a<br>series in the drawing area.                                                                                                    |
| W then T                            | TILE WINDOWS / See all open<br>views at the same time.                                                                                                    |

### View Control Bar

| C then X | TOGGLE REVEAL                |
|----------|------------------------------|
|          | CONSTRAINTS MODE /           |
|          | Toggles the constraints in a |

|          | view.                                                                                                    |
|----------|----------------------------------------------------------------------------------------------------|
| G then D | GRAPHIC DISPLAY OPTIONS / Opens the Graphics dialog box.                                                                                                    |
| H then C | HIDE CATEGORY / Hides all selected categories in the view.                                                                                                    |
| H then H | HIDE ELEMENT / Hides an<br>element from view.                                                                                                    |
| H then I | ISOLATE ELEMENT / Isolates selected elements.                                                                                                    |
| H then L | HIDDEN LINE / Displays the<br>image with all edges and lines<br>drawn except those obstructed<br>by surfaces.                                                                                     |
| H then R | RESET TEMPORARY<br>HIDE/ISOLATE / Restores any<br>temporarily hidden elements or<br>categories.                                                                                                   |
| I then C | ISOLATE CATEGORY / Isolates<br>selected categories.                                                                                                    |
| R then D | RENDER IN CLOUD / Renders 3D views online.                                                                                                    |
| R then G | RENDER GALLERY / Enables<br>access to multiple versions of<br>renderings, render images as<br>panoramas, change rendering<br>quality, and apply background<br>environments to rendered<br>scenes. |
| R then H | TOGGLE REVEAL HIDDEN<br>ELEMENTS MODE / Toggles<br>the Reveal Hidden Elements<br>Mode.                                                                                                    |
| R then R | RENDER / Creates a photorealistic image of the building model.                                                                                                    |
| R then Y | RAY TRACE / Opens Ray Trace<br>visual style, enabling a<br>photorealistic rendering mode<br>that allows panning and zooming<br>around the model.                                                  |
| S then D | SHADED WITH EDGES /<br>Applies a shaded edge.                                                                                                    |
| W then F | WIREFRAME / Displays the<br>image of the model with all<br>edges and lines drawn, but with<br>no surfaces drawn.                                                                                  |

Source: Autodesk

Last modification: 11/11/2019 8:10:32 PM

More information: defkey.com/autodesk-revitshortcuts

Customize this PDF...